Content Capture Services Limited Calico House Calico Lane Furness Vale Derbyshire SK23 7SW England UK

T: +44(0)1663 746604

# Searching Microsoft 365 with Purview

Prepared by Content Capture Services  $2^{ND}$  June 2025

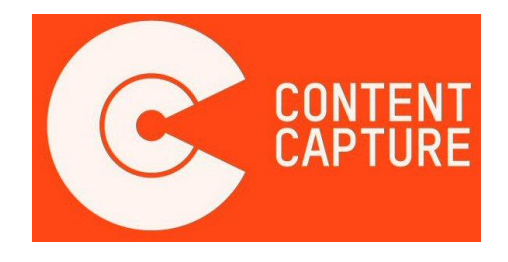

# 1. Log in to Microsoft Purview

Visit https://purview.microsoft.com and sign in using your organization's Microsoft 365 credentials. Avoid using personal accounts.

# 2. Navigate to eDiscovery

From the Main Menu in center of the screen, click 'View all solutions'. Select 'eDiscovery', then click on 'Cases'.

# 3. Create a New Case

Click 'Create Case'. Provide a unique Case Name and a brief Description (e.g., 'DSAR'). Click 'Create the case'.

|                                                                  | licrosoft Purview                      | P Search                                                         |                               |               |               | New Microsoft Purview  | r portal 🧖 Copilot 🛛 🗘 | 4 8 0 ?     |
|------------------------------------------------------------------|----------------------------------------|------------------------------------------------------------------|-------------------------------|---------------|---------------|------------------------|------------------------|-------------|
|                                                                  | Control Search                         | Craste so the new eDiscovery experience. Learn al<br>Craste cose | out the latest updates and im | provements (C | 4 ite         | ms 🔎 Filter by keyword | [≣ Group               | ×           |
| Settings<br>Data Map<br>Data Map<br>Data<br>Catalog<br>ebicovery | Classic eDiscovery V Related solutions | © ↑ Case name                                                    | Status                        | Created       | Last modified | Modified by            | Number                 | Description |

| III Microsoft Purview                                                                                                    | P Search                                                                         |                                                                                                    |              | New Microsoft Purview portal | 😨 Copilot 🔒                    | d <sup>0</sup> 8 🚳 ? |
|----------------------------------------------------------------------------------------------------|----------------------------------------------------------------------------------|----------------------------------------------------------------------------------------------------|--------------|------------------------------|--------------------------------|----------------------|
| Content Sparch                                                                                                    | Cases  Welcome to the new eDiscovery reperimon Create case  typert list  Prefree | <ul> <li>Learn about the latest analysis and increasements</li> <li>A</li> </ul>                                                  | 4 item       | ∎ 🔎 Filter by keyword 📃 🏹    | <sup>°</sup> Filter I≣ Group ∨ | ×                    |
| Energy Chains of Decoursy<br>Care of Care of Ca | 0                                                                                | Status Centred New case Lose name * Lotes aureque name for your case Enter a description Enter a description for your case Centre | Lat modified | Machine by                   | tomber :                       | Description          |

#### 4. Create a Search Within the Case

Inside your case, click 'Create Search'. Use the same name and description as the case for consistency.

|                                                  | Microsoft Purview                                        | ₽ Search                                                                                                    |                                                                                                    | New Microsoft Purview portal                                                                                            | <mark>⊚Copilot</mark> Ω 🖉 & ⊗ ?                                           |
|--------------------------------------------------|----------------------------------------------------------|----------------------------------------------------------------------------------------------------|----------------------------------------------------------------------------------------------------|----------------------------------------------------------------------------------------------------|---------------------------------------------------------------------------|
| @ E B & B } @                                    |                                                          | Cases. ><br>///////Contert Capture)                                                                                         |                                                                                                    |                                                                                                    | Case settings 📑 Process manager \cdots                                    |
| Satting<br>Data Ma<br>Data Ma<br>Data<br>Catalog | Classic eDiscovery  Classic eDiscovery Related solutions | Searches Revers et Doorts Create a search query to find data and content that's relevant to your case. Sear Create a search | rch across people, groups, Microsoft Teams, SharePoint, OneDrive, 0 items 0 items Quiry text $\checkmark$                | and more. Learn more about search           D         Filter by keyword         V           Created by          Creater | Filter III Group ∨ III Customize columns<br>ed ∨ Modified ty ∨ Modified ∨ |
| Compliant                                        | •                                                        | Gar                                                                                                    | Create a search<br>Internet with your case by propering and running a search query to<br>relevant to your investigation. | o find data that's                                                                                                    |                                                                           |

# 5. Define Search Conditions

Choose your Data Sources: either looking at specific mail boxes (Add Sources Button) or add all mailboxes (Add Whole Company Sources Button)

On Condition Builder add search terms in 'Enter a keyword or phase and then press Enter. Repeat for additional keywords'. For example: A persons full name press Enter and their full address press enter etc.

You can add search conditions to narrow a search and return a more refined set of results. Each condition adds a clause to the search query that is created. For example: look for information between certain dates.

|                                                                                                    | Aicrosoft Purview                                      | D Search                                                                                                    |                                                                                                    |                                                                                             | New Micro                                                                                                    | osoft Purview portal                                                         | Scopilot                                                                      | 6 8                         | '@?       |
|----------------------------------------------------------------------------------------------------|--------------------------------------------------------|----------------------------------------------------------------------------------------------------|----------------------------------------------------------------------------------------------------|---------------------------------------------------------------------------------------------|----------------------------------------------------------------------------------------------------|------------------------------------------------------------------------------|-------------------------------------------------------------------------------|-----------------------------|-----------|
| Indexes<br>Indexes<br>Solucions<br>Laam<br>Sectorgs<br>Outa Mage<br>Data<br>Couta Mage<br>Couta Mage<br>Constitute<br>Constitute | E Overview Cases Q Content Search Classic eDiscovery V | Cares > > Searches ><br>( Search ) ( Expert)<br>Corry:<br>Carey:<br>Statistics                                                                                                    | P                                                                                                    | Ø Add to review art → Expert ]                                                              |                                                                                                    |                                                                              |                                                                               |                             |           |
|                                                                                                    | Related solutions<br>(2) Audit                         | I Duplicate search ⓒ Greate a hold 汐 Save as draft<br>Data sources + 2 C 원                                                                                                    | O Discard changes     Condition builder Searce     Build a search query with a vise     keyword query language copy     language.     Keywords     + Add conditions > | ch by file (preview)<br>ual condition filtering expe<br>y and paste KayQL into the<br>Equal | viens, Add more conditions and use<br>builder under the KeyQL field. Learn m<br>Enter a keyword or phrase and then | operators like AND, OR<br>nore about condition bu<br>press Enter. Repeat for | to control the logic betw<br>uilder and learn more ab<br>additional keywords. | een conditio<br>out keyword | Run query |
|                                                                                                    |                                                        | Add sources testanted by adding data sources to gours reacting upon. To teact a cross to gours reacting upon. To teact a cross upon testant upon sources. testant upon sources.testant upon sources. testant upon sources.testant upon sources.testant |                                                                                                    |                                                                                             |                                                                                                    |                                                                              |                                                                               |                             |           |

Data privacy & subject access request Specialists Registered in England and Wales No: 3456974 Registered Office as Above

#### 6. Run the Search

Review the search settings (and edit if necessary). Then submit by pressing Run Query, make sure Statistics box is checked, then click the 'Run Query' at the bottom. The search may take some time.

# 7. Review Search Results

After the search is completed, review the Summary Report. Preview items or rerun the search if necessary.

| III Microsoft Purview                                                                                                    | ,P Search                                                                                                    |                                                                                                 | 👥 New Microsoft Purview portal                                                                           | Copilot D 🖉 S 🕲 ?                                 |
|----------------------------------------------------------------------------------------------------|----------------------------------------------------------------------------------------------------|-------------------------------------------------------------------------------------------------|----------------------------------------------------------------------------------------------------|---------------------------------------------------|
| Image: Second second second | Cases > > > > Search<br>Q. Search () Roteware () Toper<br>Ourry Suitables<br>Summary Later represent 3 Are 2013, 1453 MM<br>Evaluation and refring your search results. These number<br>review set or export them, Later more about statistic | has >                                                                                           | Add to review<br>in and lab. or cloud attachments. For a more complete view and deeper and               | et → Export  Trocess manager C Regenerate view in |
| Conserve<br>Conserve<br>Conserve<br>Vigoager                                                                                                    | Total matches<br>12(12.5 MB)<br>total heres matching the teach query                                                                                                    | Locations Teacher Teacher<br>3/10756<br>Institute searched had bits<br>C Retry failed locations | Data sources<br>1/1<br>propile, groups and tenser locations had hits<br>Learn more about data sources (2 |                                                   |
|                                                                                                    | Top data sources Data sources Data sources that make up the most earch hits matching                                                                                                    | your query. Laam more about toy data sources<br>• All people and groups 12 items                | Top errors<br>Error yoes mast often found in tractions that failed<br>• The mailtoon<br>• The mailtoon   | connection fa 1 location                          |

# 8. Export the Search Results

Click 'Export'. Enter the same name and description used for the Case. Configure settings accordingly.

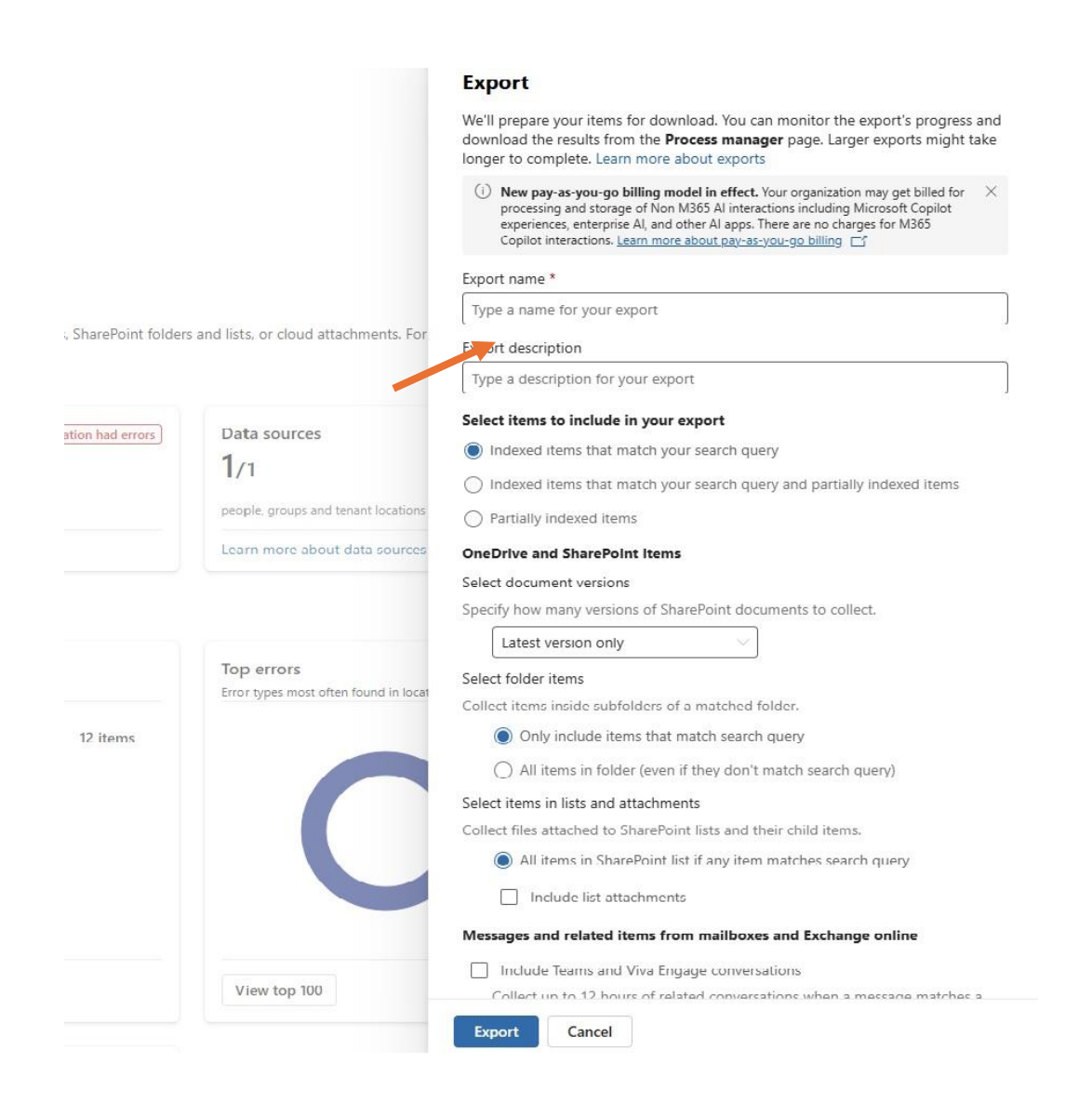

#### 9. Monitor the Export Process

Click 'Process Manager'. Monitor until the export status shows 'Completed' this may take some time.

# **10. Download the Export**

Ensure browser pop-ups are enabled. Click 'Download', save the file, and move it to your desired storage location.

|   | Microsoft Purview                                                                                                    | P Search            |                                 |                   |                  |         |                                 | New Microsoft Purview po | tal 💁 Copilot | ٥ | 4 | 8 | ۲ | ? |
|---|----------------------------------------------------------------------------------------------------|---------------------|---------------------------------|-------------------|------------------|---------|---------------------------------|--------------------------|---------------|---|---|---|---|---|
| P | rocess manager<br>ck processes related to searches. review sets, and holds. To download a CSV<br>↓ Export list ① Refresh | report, select Down | load list. Learn more about pro | cess manager      | Expo             | ort     | Settings                        |                          |               |   |   |   |   |   |
| , | Process type $\!\!\!\!\!\!\!\!\!\!\!\!\!\!\!\!\!\!\!\!\!\!\!\!\!\!\!\!\!\!\!\!\!\!$                                      | Status $\sim$       | Export name $\vee$              | Review set name > | (i) A            | llow br | owser pop-ups to download files |                          |               |   |   |   |   |   |
| E | xport                                                                                                    | Completed           |                                 |                   | Name             |         |                                 | Proces                   | type          |   |   |   |   |   |
|   | Senerate statistics                                                                                                    | Completed           |                                 |                   | Comple           | eted    | -                               | Create                   |               |   |   |   |   |   |
|   |                                                                                                    |                     |                                 |                   | Duratio          | on      |                                 | Creater                  | by            |   |   |   |   |   |
|   |                                                                                                    |                     |                                 |                   | Status<br>Comple | eted    |                                 |                          |               |   |   |   |   |   |
|   |                                                                                                    |                     |                                 |                   | Cop              | y supj  | port information                |                          |               |   |   |   |   |   |
|   |                                                                                                    |                     |                                 |                   | Expor            | t pac   | kages                           |                          |               |   |   |   |   |   |
|   |                                                                                                    |                     |                                 |                   | ~                | D       | Files 1                         | Size                     |               |   |   |   |   |   |
|   |                                                                                                    |                     |                                 |                   |                  | -       | Reports                         | 402.74 KB                |               |   |   |   |   |   |
|   |                                                                                                    |                     |                                 |                   |                  | Re:     | Items.1.001                     | 42.09 MB                 |               |   |   |   |   |   |
|   |                                                                                                    |                     |                                 |                   |                  | -       | P5Ts.001                        | 111.87 MB                |               |   |   |   |   |   |
|   |                                                                                                    |                     |                                 |                   |                  |         |                                 |                          |               |   |   |   |   |   |
|   |                                                                                                    |                     |                                 |                   |                  |         |                                 |                          |               |   |   |   |   |   |
|   |                                                                                                    |                     |                                 |                   |                  |         |                                 |                          |               |   |   |   |   |   |
|   |                                                                                                    |                     |                                 |                   |                  |         |                                 |                          |               |   |   |   |   |   |
|   |                                                                                                    |                     |                                 |                   |                  |         |                                 |                          |               |   |   |   |   |   |
|   |                                                                                                    |                     |                                 |                   | Dowr             | nload   | Close                           |                          |               |   |   |   |   |   |

#### **Final Notes**

Ensure consistent naming across Case, Search, and Export for easier tracking. This process supports DSAR compliance by locating and exporting relevant subject data efficiently from Microsoft 365.

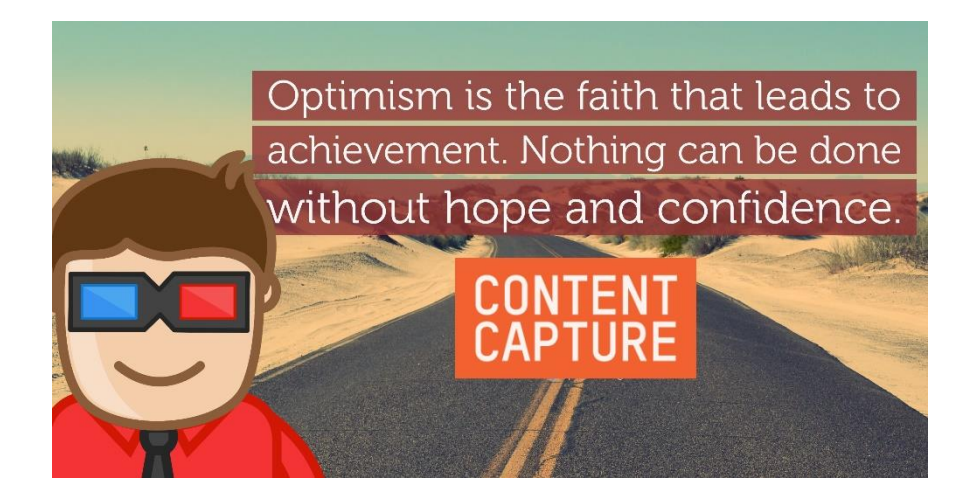